## ジム体験申込方法

WorkoutGym0071のホームページ内の 「体験申込はこちら」をタップ 「GYMO071 専用」 をタップ

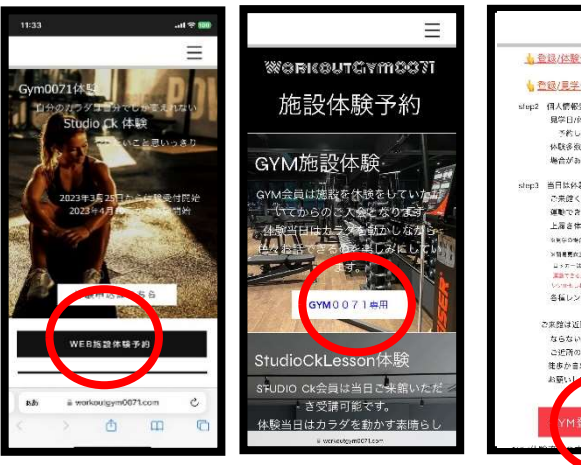

③ ジム体験をタップ 60分体験ジム利用をタップ

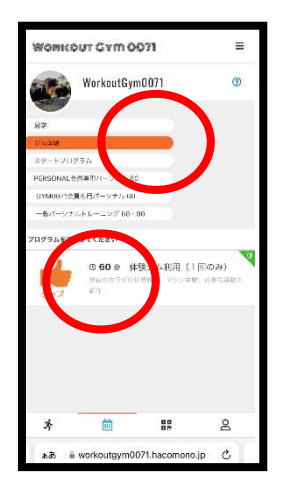

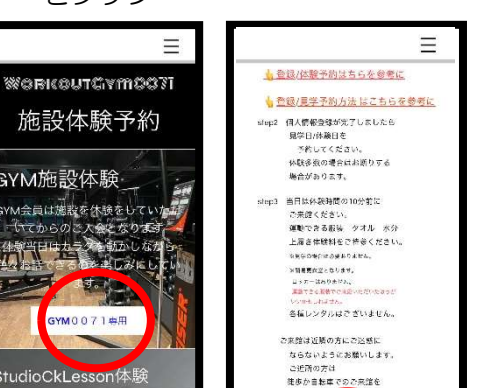

予約カレンダーの〇の中から 4 希望日時を選びタップ

> 5484E4

88

að 🗟 workoutgym0071.hacomono.jp 💍

8

0 60 ±

BOSS NAITO 1.12 - 12710

Ť 1 0

MERCUT GYM

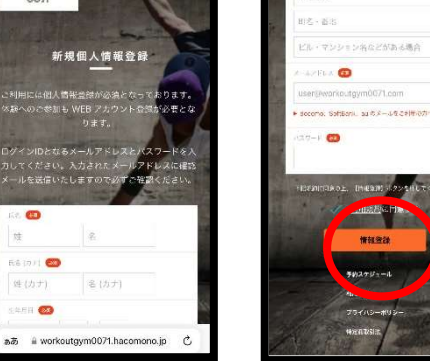

予約詳細画面 (5) 「トライアル予約する」 をタップ

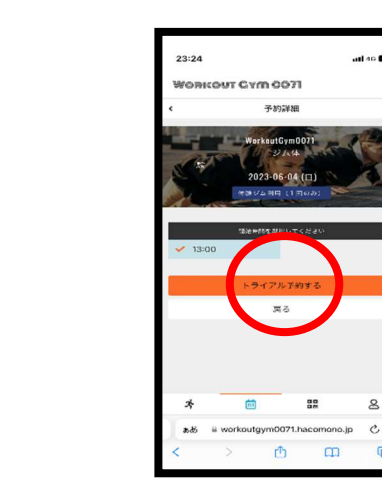

8

m

2 登録のメールアドレスに 確認メールが届くので確認

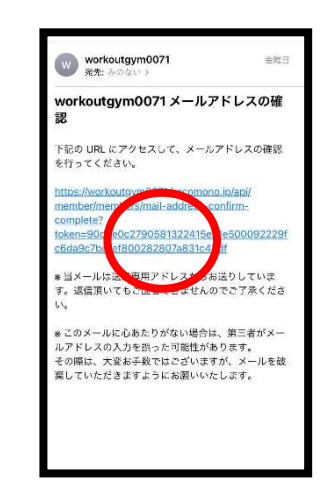

⑥ チケット購入画面 「次へ」をタップ ※クーポンコードはありません

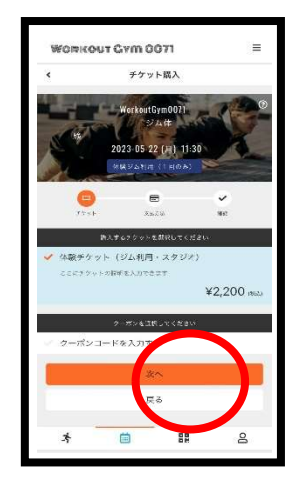

(1) 新規個人登録画面で必要事項を記入し 利用規約を確認同意して「情報登録」をタップ

63

## ⑦ 支払い方法の選択画面 「確認画面へ」をタップ

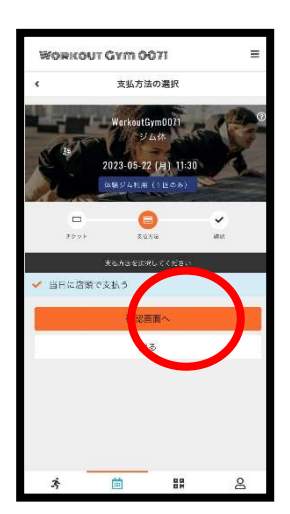

## ⑧ 予約内容確認画面

下ヘスクロールしながら 内容確認「上記内容で予約する」をタップ

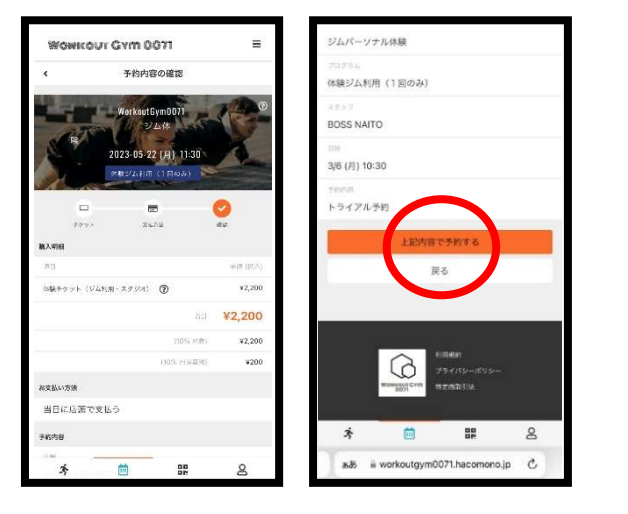

⑨ 予約完了画面「予約内容を確認する」をタップ

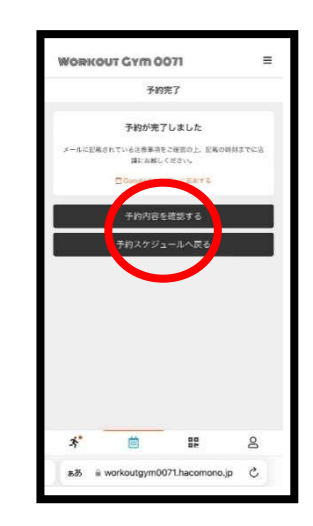

## 内容を確認 キャンセルの場合は 「キャンセルする」をタップして下さい。

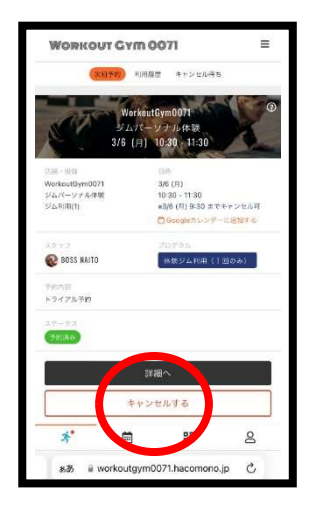

予約当日は予約時間10分前に運動できる服装 (上履き 水分 タオル )でご来館ください。 ※お待ちいただくスペースも限られてるので10分前でお願いします。